|                     | Together th             | rough education                                                                                                    |
|---------------------|-------------------------|----------------------------------------------------------------------------------------------------|
| Login               | Forgot password?        | • Need help logging in?                                                                                                    |
| Staff               | Parent Student          | <ul> <li>Logging in as a staff member</li> <li>Enter your school email address and password to access</li> </ul>                                |
| Satchel Academy     |                         | your account Forgot password?                                                                                                    |
| Enter email address | s or username           | Reset your password using your school email address.<br>Email not recognized?<br>Ensure there are no typos or try a different email address. If |
| Enter password      | ©                       | you are still unable to reset your password, contact your<br>school administrator who will be able to update your<br>contact details.           |
|                     | Or log in with:         |                                                                                                    |
| 0                   | Sign in with Office 365 |                                                                                                    |
| G                   | Sign in with Google     |                                                                                                    |
| RM                  | Sign in with RM Unify   | SHOW MY                                                                                                    |

# A Parent's Guide to Satchel One

### satchel:one can...

- Give total visibility of homework!
- Send reminders for when homework is due via our app
- Keep you up to date with To-do Lists, comments and grades
- Give you all the detail you need to support your child's home learning
- Remove the confusion see what they need to do and when they need to do it!

| satchel: <b>one</b> =              |                                                                                              |                           |  |  |  |
|------------------------------------|----------------------------------------------------------------------------------------------|---------------------------|--|--|--|
| James<br>Account settings          | Select student Select what information you would like to view for any of your students below |                           |  |  |  |
|                                    |                                                                                              |                           |  |  |  |
| <ul> <li>Select student</li> </ul> |                                                                                              |                           |  |  |  |
| 🛆 Chris Aaron                      | Chris Aaron                                                                                  | Stan Ackton               |  |  |  |
| 🛆 Stan Ackton                      | Last activity 5 months ago                                                                   | Last activity 2 hours ago |  |  |  |
| 🛇 Support                          | > Timetable                                                                                  | > Timetable               |  |  |  |
| ტ Logout                           | > Calendar                                                                                   | > Calendar                |  |  |  |
|                                    | > Homework                                                                                   | > Homework                |  |  |  |
|                                    | > Gradebook                                                                                  | > Gradebook               |  |  |  |
|                                    | > Notice board                                                                               | > Notice board            |  |  |  |
|                                    | > Behaviour                                                                                  | > Behaviour               |  |  |  |
|                                    | Show student's PIN                                                                           | Show student's PIN        |  |  |  |
|                                    |                                                                                              |                           |  |  |  |

More than one child? No problem!

See all of their information in one place

#### **School Calendar**

See all tasks and click to see more info

Colour coded for ease; faded tasks are no longer active

| satchel: <b>one</b> ≡              |                                                                        |                 |                                                       |                                                    |                    |               | Ĵ, en ▼                    |
|------------------------------------|------------------------------------------------------------------------|-----------------|-------------------------------------------------------|----------------------------------------------------|--------------------|---------------|----------------------------|
| Stan<br>Show PIN                   | Calendar                                                               |                 |                                                       |                                                    |                    |               | 🍙 / Stan Ackton / Calendar |
|                                    | Select a year                                                          | ▼ Select a type | ▼ Select a                                            | subject                                            | • Select a teacher | • All classes | Ψ                          |
| <ul> <li>Select student</li> </ul> | 🛗 16 Dec - 22 Dec 🗲 🔶                                                  |                 |                                                       |                                                    |                    |               | Homework key 🕶             |
| C Timetable                        | Monday                                                                 | Tuesday         | Wednesday                                             | Thursday                                           | Friday             | Saturday      | Sunday                     |
| 🛱 Calendar                         | 16th Dec                                                               | 17th Dec        | 18th Dec                                              | 19th Dec                                           | 20th Dec           | 21st Dec      | 22nd Dec                   |
| 2 Homework                         | Spanish Test<br>138/811 Spanish                                        |                 |                                                       |                                                    |                    |               |                            |
| Gradebook                          | Miss H. Chapple                                                        |                 |                                                       |                                                    |                    |               |                            |
| Notice board                       | Poetry Quiz<br>13A/Ma1 English Literature<br>Miss H. Chapple           |                 |                                                       |                                                    |                    |               |                            |
| 🖈 Behaviour                        |                                                                        |                 |                                                       |                                                    |                    |               |                            |
| Support                            | USI<br>Text for text Comerc                                            |                 |                                                       |                                                    |                    |               |                            |
| 🔿 Logout                           | Mr.J. Panter                                                           |                 |                                                       |                                                    |                    |               |                            |
|                                    | Bacteria - Danger Zones!<br>13C/FrF Feed Technology<br>Miss H. Chapple |                 |                                                       |                                                    |                    |               |                            |
|                                    |                                                                        |                 |                                                       |                                                    |                    |               |                            |
|                                    |                                                                        |                 | test quizzes<br>Test for test Careers<br>Mr.J. Panter |                                                    |                    |               |                            |
|                                    |                                                                        |                 |                                                       | Test quiz<br>134/Mat Mathematics<br>Mr.), Sinclair |                    |               |                            |

- Keep an eye on their personal To-do Lists
- Click on a task for more details
  - All the info and relevant resources you need from teachers

| satchel: <b>one</b> ≡              |                     |                                                                                                    |           |  |  |
|------------------------------------|---------------------|----------------------------------------------------------------------------------------------------|-----------|--|--|
| Stan<br>Show PIN                   | Homework            |                                                                                                    |           |  |  |
|                                    | Recent Upcoming     |                                                                                                    |           |  |  |
| <ul> <li>Select student</li> </ul> | Filter list by usir | ng key words in the search box                                                                                                    |           |  |  |
| A Timetable                        | Search tasks        |                                                                                                    |           |  |  |
| 🛱 Calendar                         |                     |                                                                                                    |           |  |  |
| 은 Homework                         | Monday              | Spanish Test                                                                                                    | Grade     |  |  |
| Gradebook                          | Nay<br>May          | spelling-test 138/Bs1 - Spanish - Miss H. Chapple                                                                                             | Submitted |  |  |
| A Notice board                     |                     |                                                                                                    |           |  |  |
| 🛠 Behaviour                        | Wednesday<br>25     | Poetry Quiz                                                                                                    | Grade     |  |  |
| Support                            | December            | quiz <b>13A/Ma1</b> - English Literature - Miss H. Chapple                                                                                    | Submitted |  |  |
| 1 Logout                           |                     |                                                                                                    |           |  |  |
|                                    | Tuesday             | Bacteria - Danger Zones!                                                                                                    |           |  |  |
|                                    | Z4<br>December      | Find out about the 'danger zone' (for temperatures) where bacteria can grow on<br>homework <b>13C/Fr1</b> - Food Technology - Miss H. Chapple |           |  |  |
|                                    | Wednesday           | Reading Task                                                                                                    |           |  |  |
|                                    | 18<br>December      | Hi all,Please read Act 3 of Romeo and Juliet before our lesson on Wednesday! We<br>flexible-task <b>13x/En1</b> - English - Miss H. Chappie   |           |  |  |

| Michael Morpurgo research (ByrMa1)                                                                                                    |  |
|----------------------------------------------------------------------------------------------------|--|
| Description Results Discussion                                                                                                    |  |
| Miss H. Chapple set this assignment for group 8y/Ma1 - English                                                                                                    |  |
| Set on Fri 09 Apr Due on Fri 16 Apr                                                                                                    |  |
| Task description                                                                                                    |  |
| 🖴 📕 We are about to start reading a new story by Michael Morpurgo called Kensuke's Kingdom! 🔁 📕                                                                            |  |
| Your challenge is to find out some information about Michael before we start the new book; please find out:                                                                |  |
| Where and when he was born     Some information about his personal life (family, hobbies)     His education (school life)     The titles of <b>five</b> of his other books |  |
| When you're done, please <b>send your work to me via Satchel One</b> so I can take a look 😡 🥯                                                                              |  |
| Thank you!                                                                                                    |  |
| Other information                                                                                                    |  |
| This homework will take approximately 60 minutes     Miss H. Chapple would like you to hand in this homework online via Show My Homework                                   |  |
| Resources to help you                                                                                                    |  |
| Web links                                                                                                    |  |
| www.youtube.com/watch?v=                                                                                                    |  |

### Download our FREE app!

- Does your child need more help? They can message their teacher!
- Keep up to date with the comments and advice your child receives
- Notifications when teachers give homework a 'not submitted' status
- Teachers can mark homework so you can see your child's grades instantly!

|   | center a grade of a for Otherio Summary.                                                                                                    |
|---|----------------------------------------------------------------------------------------------------|
|   | 🛱 / Othello Summary / Re                                                                                                    |
|   | Actions                                                                                                    |
|   |                                                                                                    |
|   | Miss H Chapple posted a comment:<br>Fantastic work Bryn!<br>Really impressed; I've added some more detailed feedback to your Google doc so please to take a look 🎯 |
|   | Mar 29th 2021 - 12:08pm                                                                                                    |
| 2 | Miss H Chapple added a grade: B<br>Mar 29th 2021 - 12:07pm                                                                                                    |
| R | Bryn Beddow posted a comment:<br>Hi Miss Chapple, what do you think of this please?                                                                                |
|   | Mar 29th 2021 - 12:06pm                                                                                                    |

### **Timetables**

- Help your child prepare for the day and week ahead
- View live lesson links for remote learning sessions
- See past, present and future classes

| satchel: Satch | hel Academy                                      |                                           |
|----------------|--------------------------------------------------|-------------------------------------------|
| 9am            | 420/544                                          |                                           |
|                | Room English Room 6<br>English Literature        |                                           |
| 10am           | <b>7ORG/En</b><br>Room English Room é<br>English | 7ORG/En<br>Room English Room (<br>English |
| 11am           | 11x/En3                                          | 8x/En2<br>Room English Room 6             |
| 12pm           | English<br>8x/En2                                | English<br>9x/En3                         |
| 1pm            | Room English Room 6 –<br>English<br>Due          | Room English Room é –<br>English          |
| 2pm            |                                                  |                                           |
|                | <b>10x/En3</b><br>Room English Room 6            |                                           |
| 3pm            | English<br>Due                                   |                                           |

### **Account Settings**

## satchel:

| Ω Manage notifications                   |                                                                                                    | EN ▼                                                                                                    |
|------------------------------------------|----------------------------------------------------------------------------------------------------|----------------------------------------------------------------------------------------------------|
|                                          | Account settings                                                                                                    |                                                                                                    |
| Email notifications                      | My details                                                                                                    | James Attorney                                                                                                    |
| After school task reminder               | First name     Last name       James     Attorney                                                                                                    |                                                                                                    |
| Tasks marked as not submitted            | Email     Username       hannah+james@teamsatchel.com     parentdemo                                                                                                    |                                                                                                    |
| Comments  Notices  Grade added           | Save changes       Mobile number       Country code                                                                                                    | Add homework to my personal calendar<br>View your homework calendar on the go, sync with your personal calendar<br>to see homework details and deadlines<br>Cal calendar |
| Behaviour points and badges Daily digest | Change your password                                                                                                    | Link another student to your account                                                                                                    |
| Veekly digest                            | New password         New password Confirmation           Image: Confirmation in the system of the system of the | Enter a Parent Code for another student to start viewing teir homework.           Satchel Academy           Enter your code                                              |
|                                          | character Change password                                                                                                    | Submit                                                                                                    |
|                                          |                                                                                                    | <b>D</b> Add homework to my personal calendar                                                                                                    |
|                                          | <ul> <li>Task published</li> <li>After school task reminder</li> <li>Before school task reminder</li> <li>Tasks marked as not submitted</li> </ul>                                                                                                    | View your homework calendar on the go, sync with your personal calendar<br>to see homework details and deadlines                                                         |
|                                          | Comments  Notices  Grade added  Behaviour points and hadres                                                                                                    | 💾 iCal calendar                                                                                                    |
|                                          | Daily digest<br>Weekly digest<br>✓ Detentions                                                                                                    |                                                                                                    |

### Link another student to your account

### satchel:

| Account settings                        |                             |                                                                                                    |
|-----------------------------------------|-----------------------------|----------------------------------------------------------------------------------------------------|
|                                         |                             |                                                                                                    |
| My details                              |                             | James Attorney                                                                                                    |
| First name<br>James                     | Last name Attorney Username | 2                                                                                                    |
| hannah+james@teamsatchel.com            | parentdemo                  | <u> </u>                                                                                                    |
| Save changes Mobile number Country code | Save changes                | Add homework to my personal calendar<br>View your homework calendar on the go, sync with your personal calendar<br>to see homework details and deadlines |
|                                         |                             |                                                                                                    |
| Change your password                    |                             | Link another student to your account                                                                                                    |
| New password                            | New password Confirmation   | Enter a Parent Code for another student to start viewing their homework.                                                                                 |
|                                         | New password Confirmation   |                                                                                                    |
| Change password                         |                             | Enter your code Submit                                                                                                    |
| Ω Manage notifications                  |                             |                                                                                                    |
| Email notifications                     |                             |                                                                                                    |
| Task published                          |                             |                                                                                                    |
| After school task reminder              |                             |                                                                                                    |
| Before school task reminder             |                             |                                                                                                    |
| ✓ Tasks marked as not submitted         |                             |                                                                                                    |

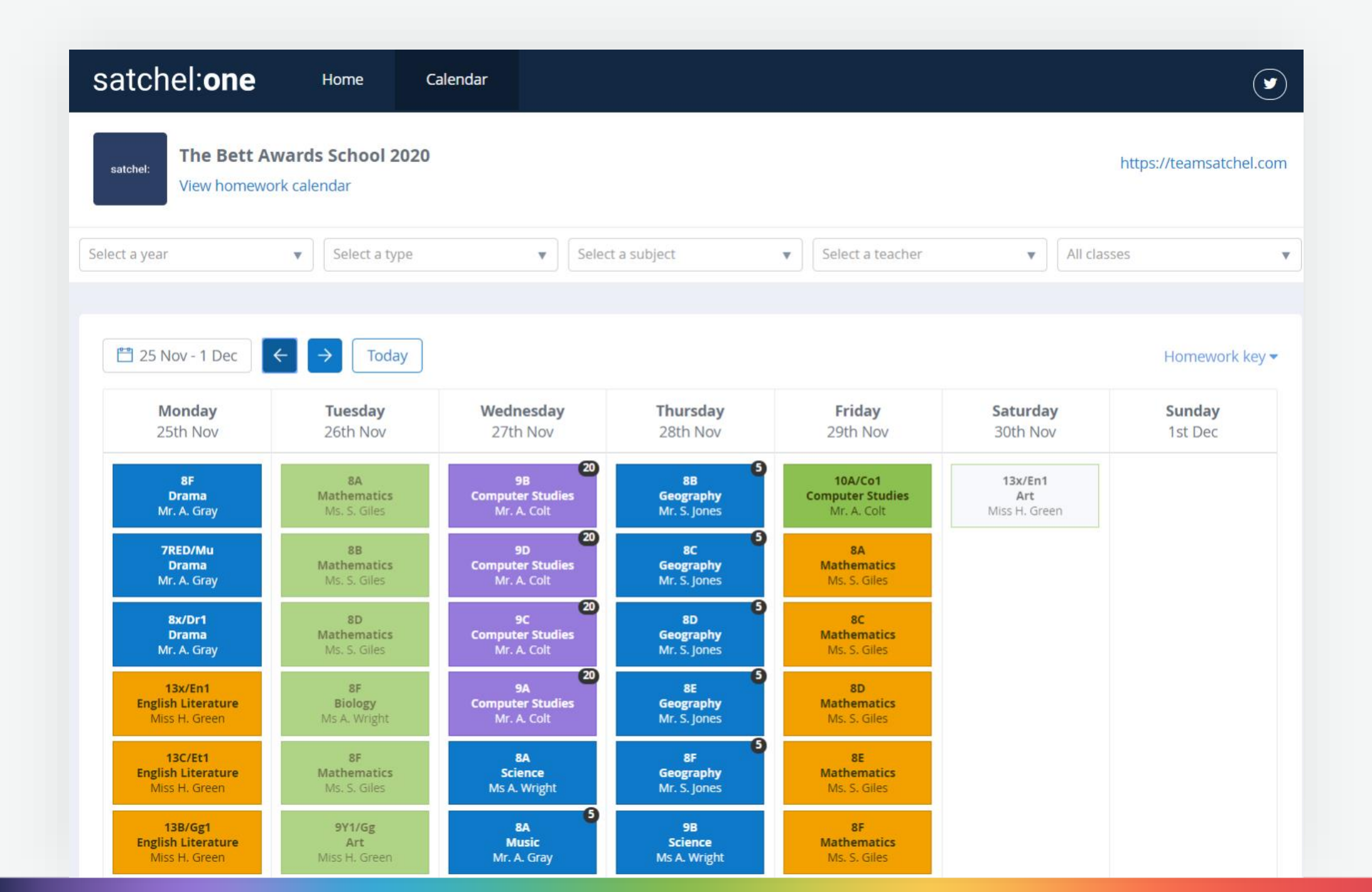

#### Downloading the app

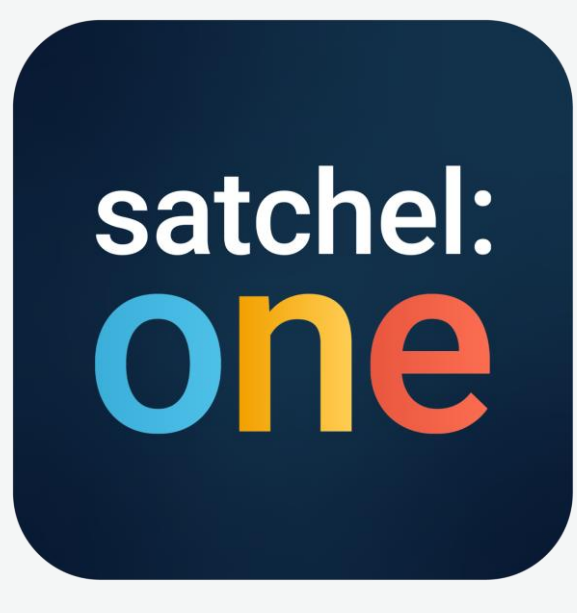

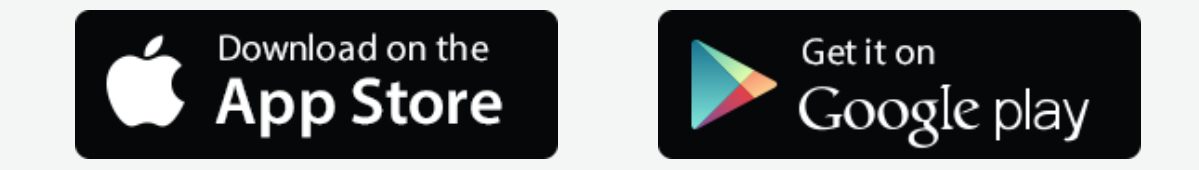

Please download the Satchel One app to receive push notifications and manage homework on the go!

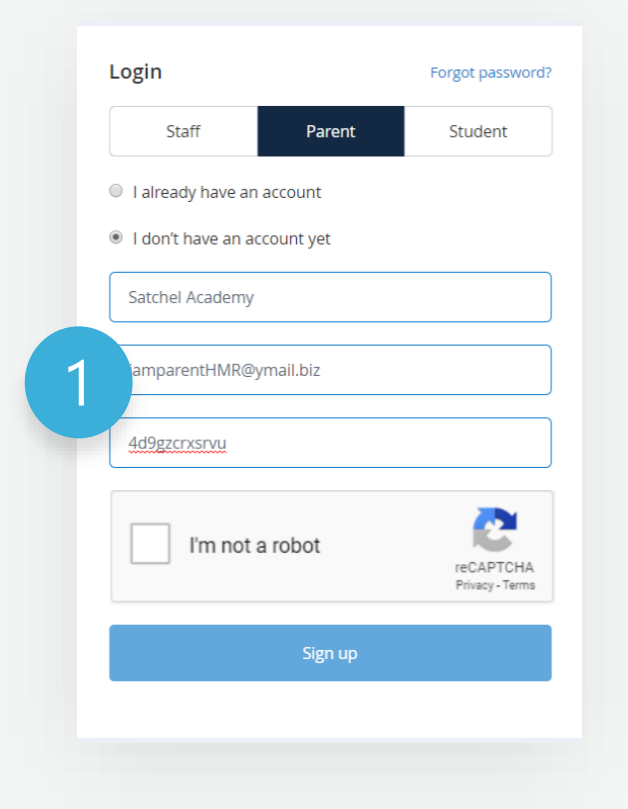

Click the **'Parent'** tab and choose 'I **don't** have an account yet'. Enter the school name, your email address and the Parent Code you received from the school. Tick the Captcha box and click 'Sign up'.

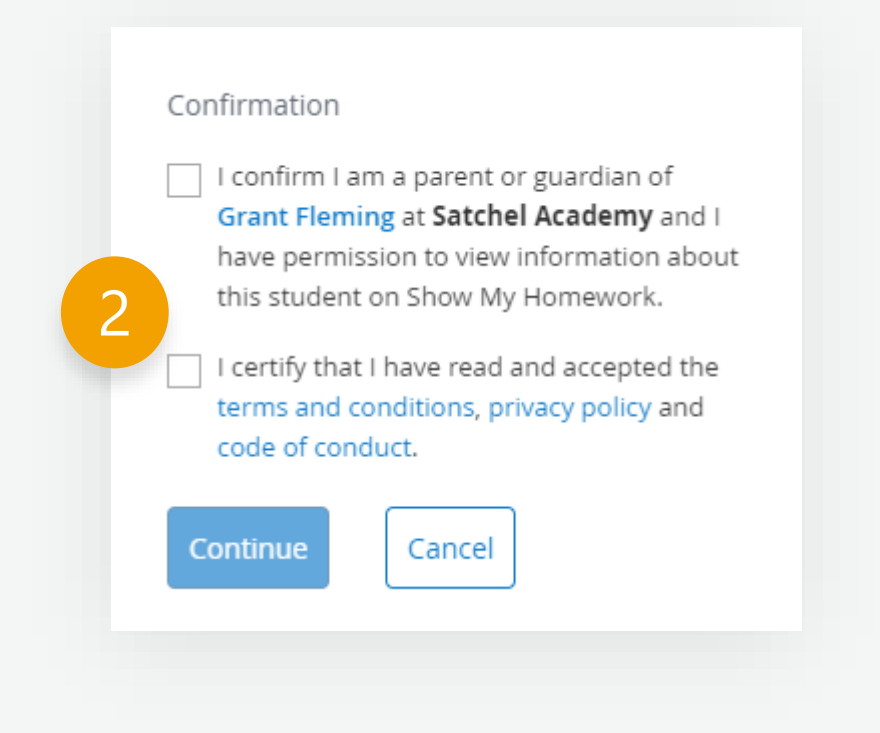

Confirm the student and and school name are correct.

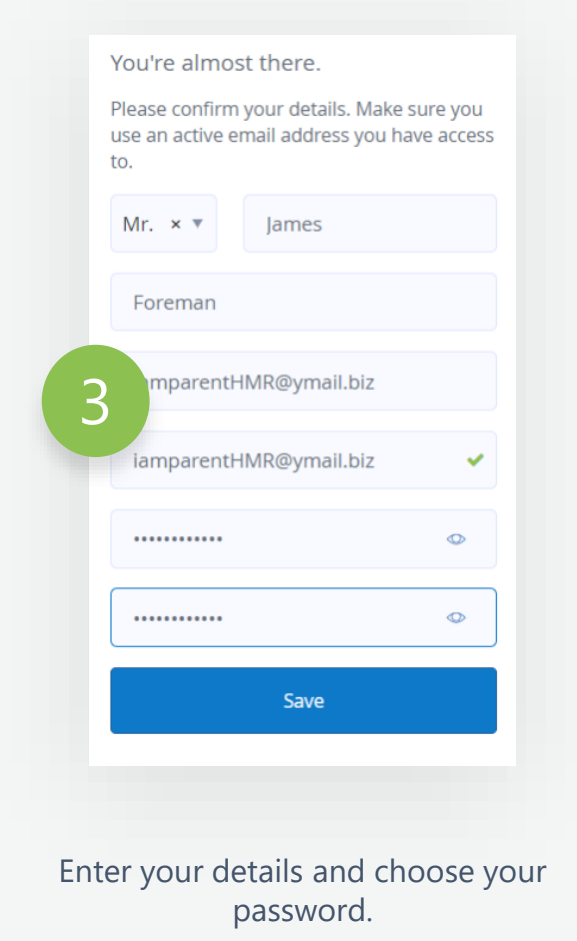

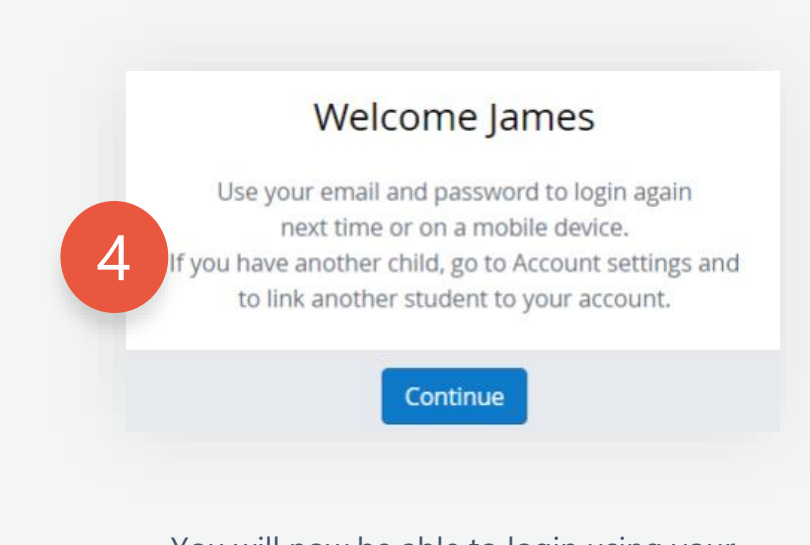

You will now be able to login using your email and your chosen password.

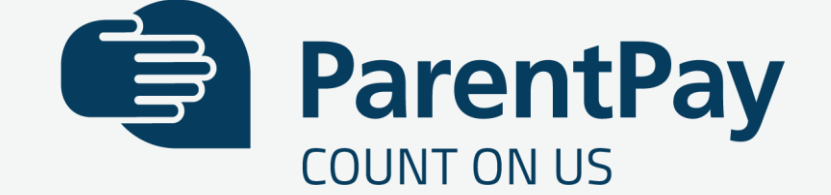

To create a new account, you will need to have the **account activation letter provided** by your school to hand. You will also need to be able to access your email as your email address will become your new username and is used for the verification process.

If you have lost your activation letter or not yet received it, please contact your school. **Please note:** if you have previously had a ParentPay account you should attempt to login to this account and follow the add a child process, rather than creating a new one.

#### 1.Navigate to parentpay.com

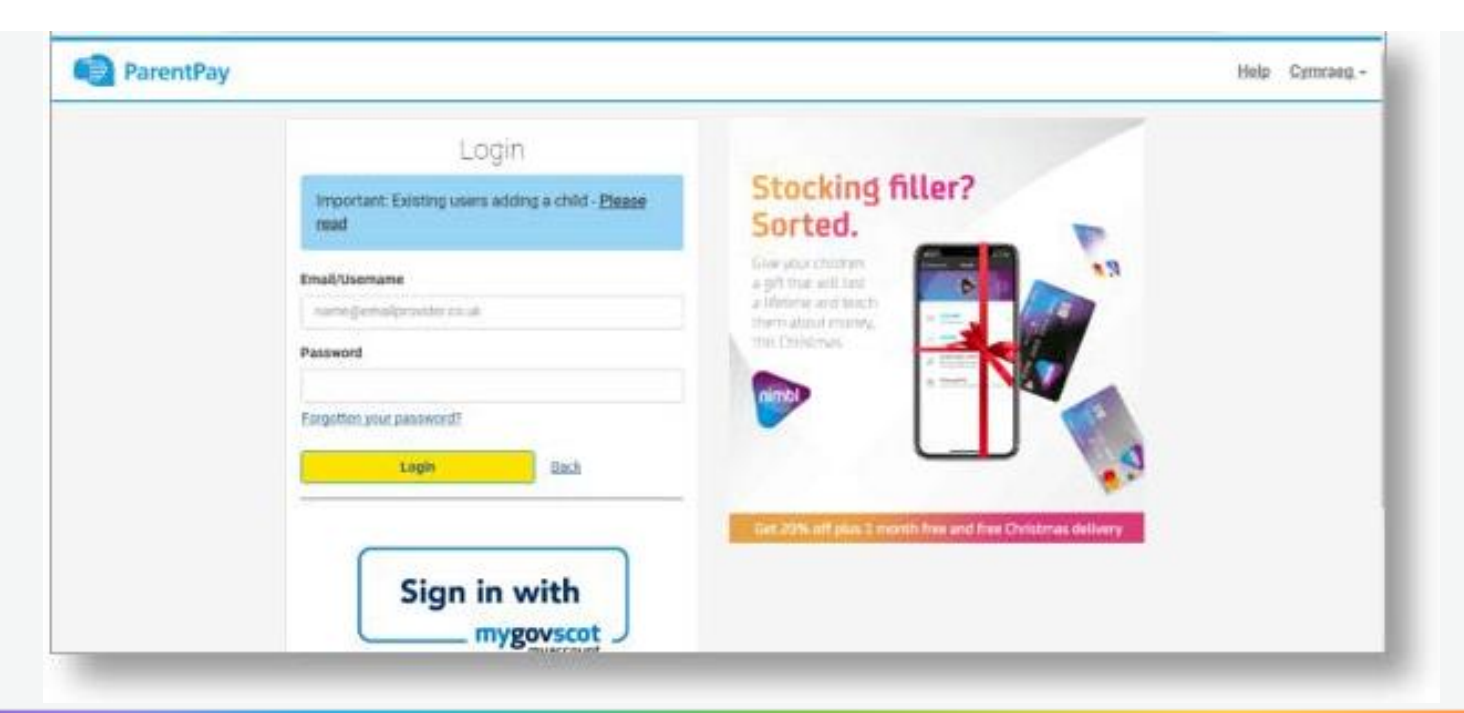

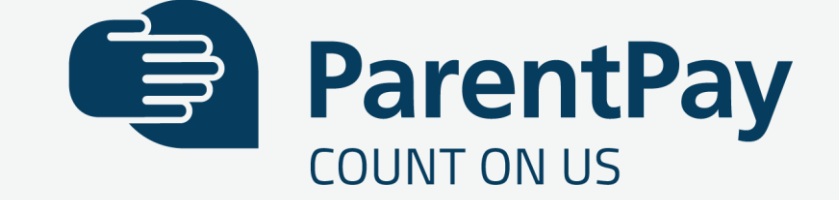

1.Select Login at the top right corner of the screen.

2.Enter the username and password (activation codes) provided in your account activation letter and select Login. *Please note:* The user details are case sensitive and for one-time use only. They will become invalid after account activation

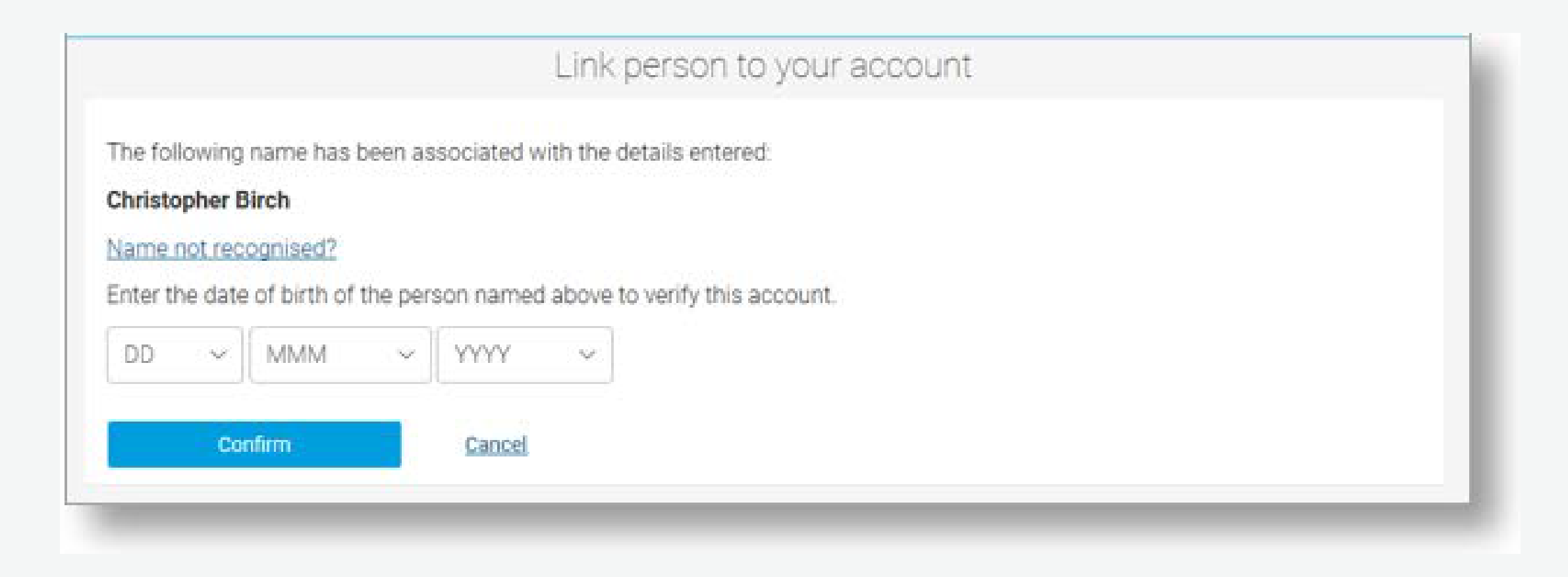

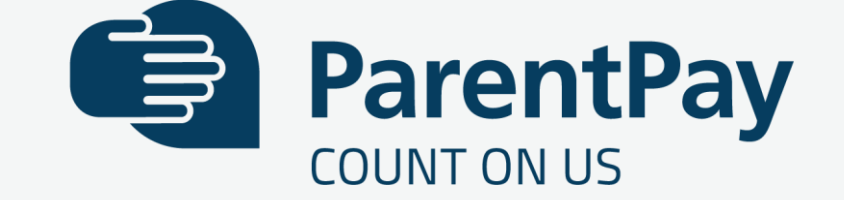

1. Confirm the details are correct and enter the date of birth for your child and click Confirm

2. Complete the activation as detailed on the screen.

3. Follow the on-screen instructions to successfully activate the account. You will need to enter in their name, an email address and select a password for the account (your email address will become your username). Read the ParentPay terms and conditions and click in the box to accept at the bottom of the page then click Activate account.

4. A verification email will be sent to you. You will need to click on the link within the email to complete the process and access their account.